## Die ersten Schritte im Moodle mit der <u>Moodle-App</u>

Melde Dich **IMMER** ein erstes Mal am Computer über einen Browser an, indem du die Seite https://moodle.bildung-lsa.de/bbs5-halle/ aufrufst und die Daten aus der Anmelde-E-Mail eingibst.

Erst danach kannst du die Moodle-App nutzen.

Lade dafür die Moodle-App aus dem App-Store oder Play-Store runter und installiere diese.

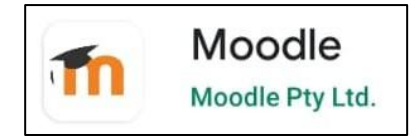

Öffnen die App und wähle im ersten Schritt "Ich bin Lernender" aus.

Anschließend wirst Du nach der Website gefragt.

| moodle                                     |  |
|--------------------------------------------|--|
| Ihre Website<br>https://campus.example.edu |  |
| ODER                                       |  |
| R QR-CODE SCANNEN                          |  |

Leider kannst du unsere Schule nicht einfach suchen.

Du kannst aber den QR-Code aus deinem Profil scannen ...

...oder

folgende Adresse eingeben:

## https://moodle.bildung-lsa.de/bbs5-halle/

Achte darauf, dass du die Adresse korrekt eintippst und klicke dann auf das **Stift-Symbol**.

Jetzt wirst du zu unserem Schul-Moodle weitergeleitet. Melde dich nun mit deinen persönlichen Daten an.

Du kannst nun alle Funktionen der App nutzen.

Leider sind nicht alle Aktivitäten in der App nutzbar. Du erhältst dann den Hinweis die Aktivität im Browser zu öffnen.

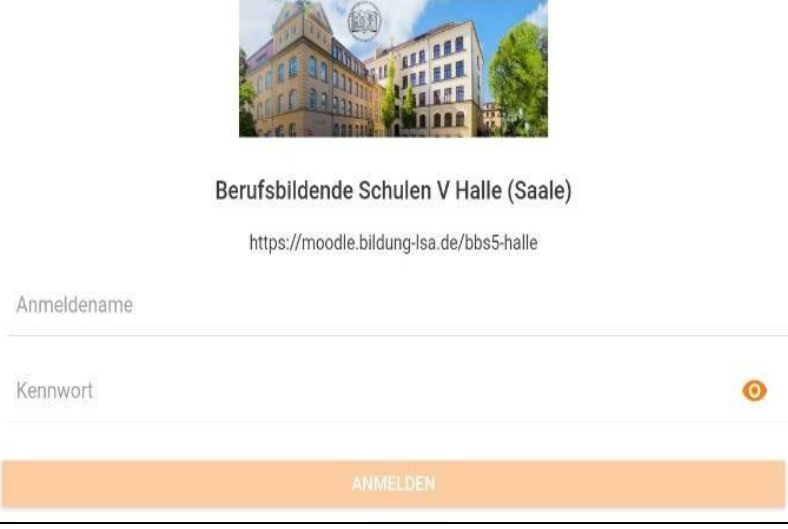

Euer Moodle-Admin-Team